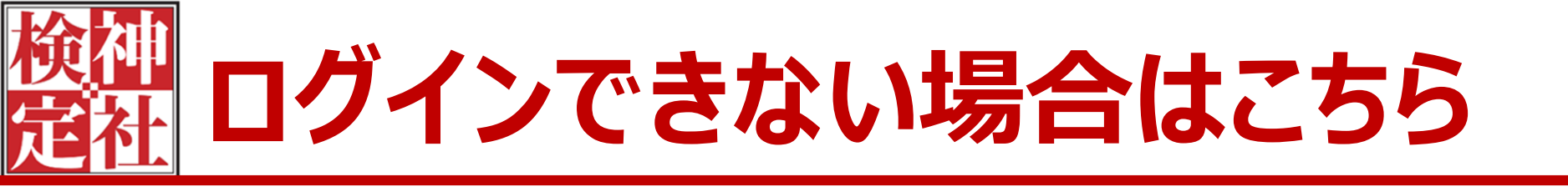

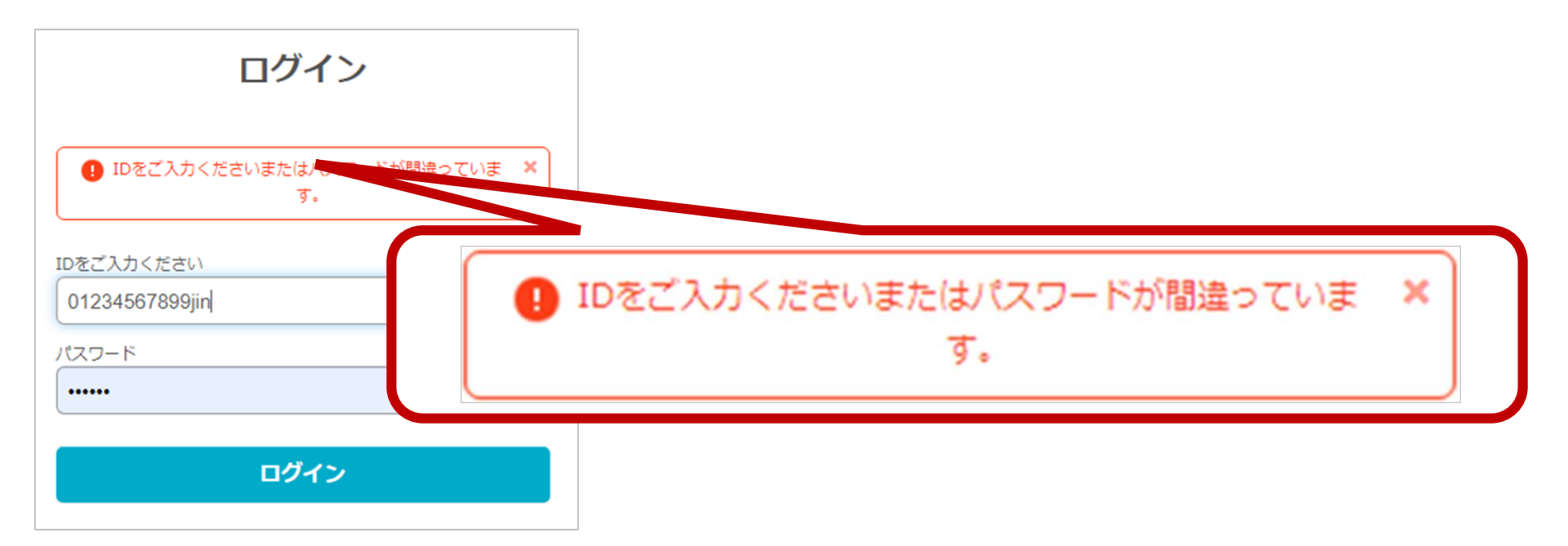

#### 上図の表示が出る場合、次のページ以降をご確認ください。

🚹 ログインできない場合にご確認いただきたいこと

1) 再度「ログイン情報(受検票)メール」に戻り、 受検ID・パスワードでログインできないかお試しください。

2)キーボードを使用しご入力いただいている方は、
 受検ID・パスワードをメールよりコピーし、
 ログインできないかお試しください。
 ▶P.3 へお進みください

3) コピーしづらく、入力すると「ひらがな」が表示される場合は、半角英数に切り替える方法があります。
 ▶ P.8へお進みください

# P.3 文字列のコピーについて

#### ログイン情報(受検票)メールより、受検ID・パスワードをコピーしログイン 画面へ貼り付けることができます。

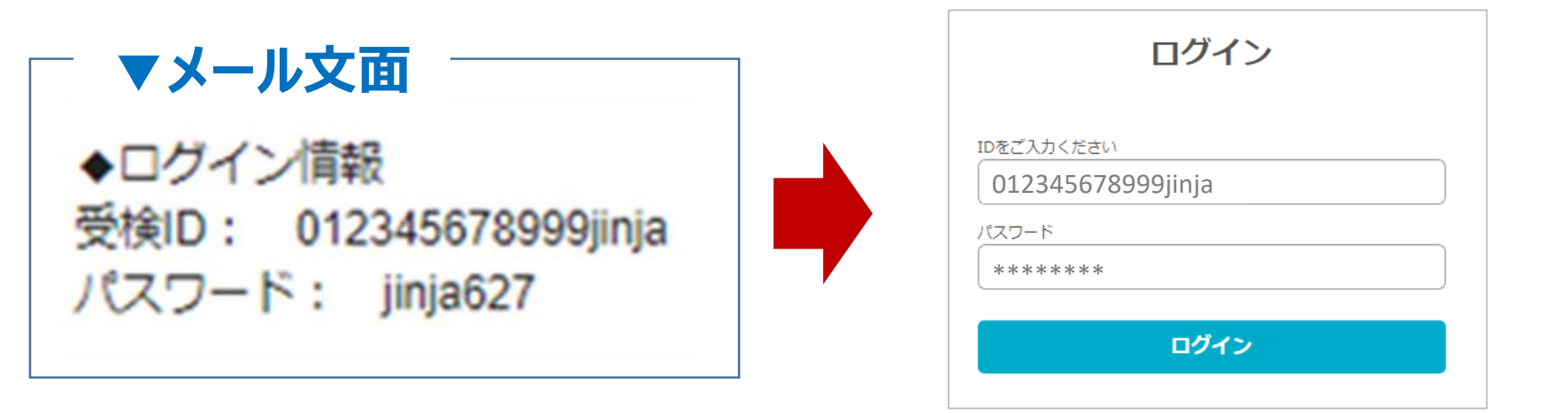

 ログイン情報(受検票)メールを開き、受検ID・パスワードが 記載されているのをご確認ください。
 ログイン情報(受検票)メールより、接続テストURLか、 試験本番用URLを開きます。※日程にあわせて開いてください。

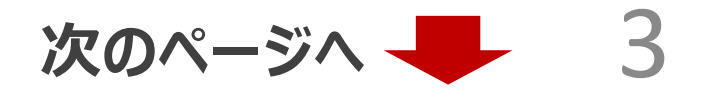

# P.4 文字列のコピーについて つづき

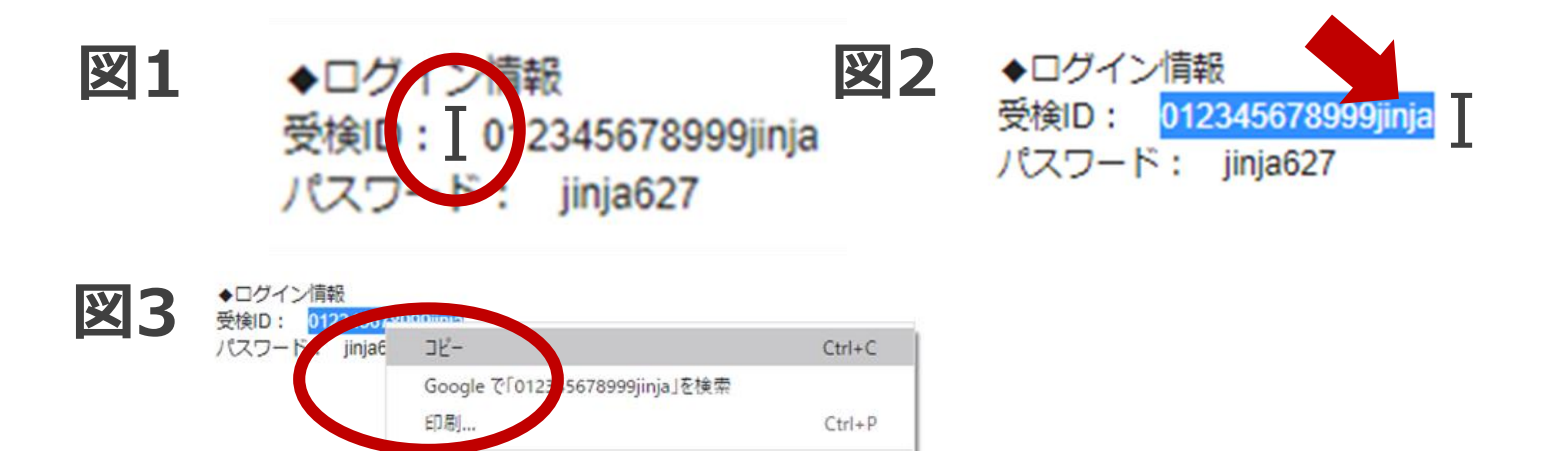

- 3)図1のように、コピーしたい文字列の先頭にマウスの カーソルを合わせます。「↓」が「」」に変わります。
- 4)マウスを左クリックしながら左から右へスライドさせ、コピーしたい範囲 までスライドしたら、マウスを動かさず、左クリックを離します。 ※コピーしたい範囲の文字列の背景色が図2のように変わります。
- 5) マウスを動かさず、右クリックします。図3のように「コピー」が表示されますので左クリックします。 次のページへ 4

# P.5 文字列のコピーについて つづき

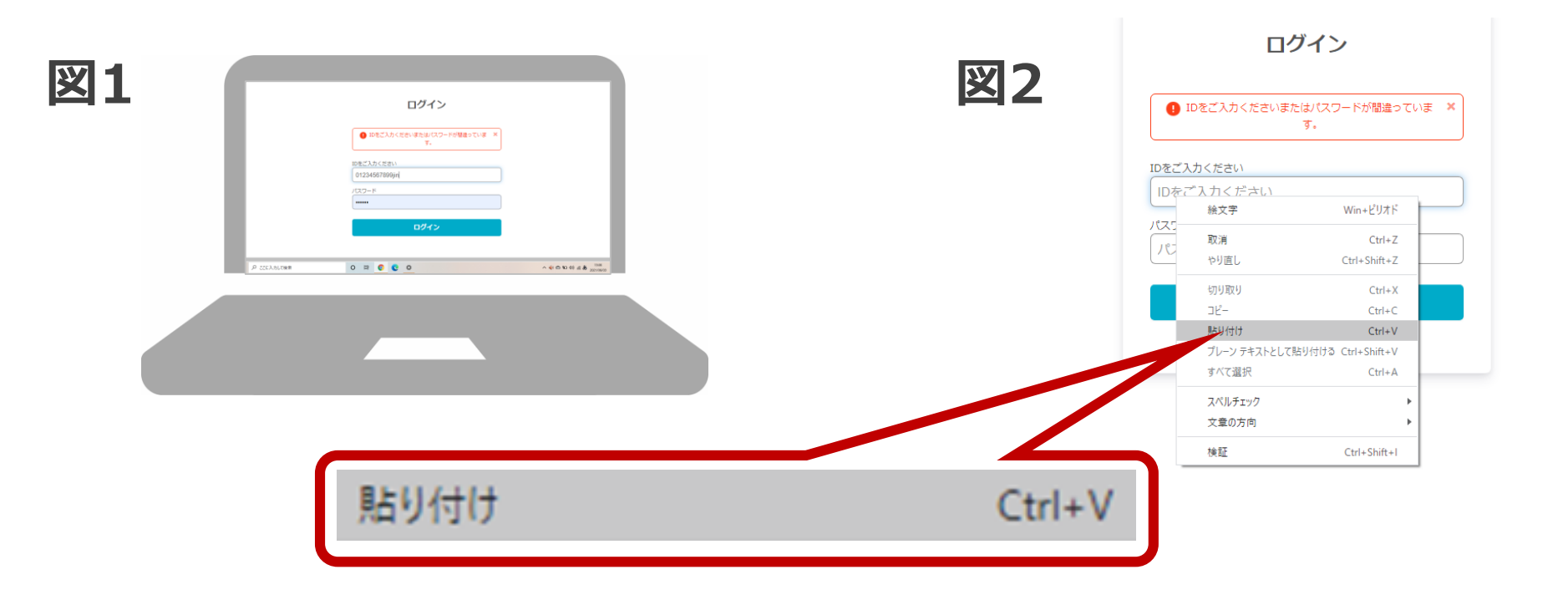

 6)予め開いておいたログイン画面を用意します。
 7)図2のように、貼り付けしたい対象の枠にカーソルを合わせ 右クリックします。「貼り付け」と表示されますので 左クリックし選択してください。

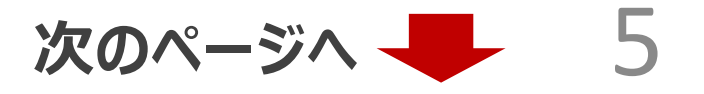

# P.6 文字列のコピーについて つづき

| ログイン                         |   |
|------------------------------|---|
| IDをご入力くださいまたはパスワードが間違っていま す。 | × |
| IDをご入力ください                   |   |
| 012345678999jinja            |   |
| パスワード                        |   |
| ****                         |   |
| ログイン                         |   |

8) 受検IDは、入力していただいた通り、表示されます。 9) パスワードは「\*」で表示されます。 10) 入力後、ログインボタンを左クリックしてください。ログインできます。

#### 

### P.7 入力すると「ひらがな」が表示される場合について

| 凶1  | ログイン                          | <b>2</b>                                         |
|-----|-------------------------------|--------------------------------------------------|
|     |                               | Dをご入りください<br>Dをご入りください<br>パスワード<br>パスワード<br>ログイン |
|     | 012345678999しんしや<br>ド<br>**** |                                                  |
|     | ログイン                          |                                                  |
| t 0 | 2345678999じんじゃ                | ヘ щ)                                             |
|     |                               | 42                                               |

 ご利用のパソコンの設定により、図1のように、
 受検IDを入力し「ひらがな」が表示される場合があります。
 図2のようにパソコン画面右下の「あ」と表示されてい る部分にマウスのポインターをあわせ、右クリックします。

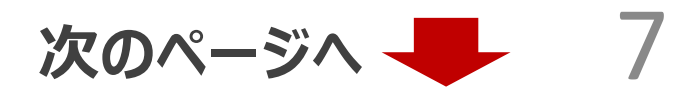

### P.8 入力すると「ひらがな」が表示される場合について

| ログイン         D6がな(H)           全角为分力力(Q)         全角为分力力(Q)           20をご入力ください         全角支新学(W)           0.12.3.4.5.6.7.8.9.9.9.0℃んじや         半角気飲力が(N)           /(スワード         ・半角電航学/広環入力(A) | 全角カタカナ(K)       |
|----------------------------------------------------------------------------------------------------|-----------------|
| ロジイン         全角万分カナ(X)           全角万分カナ(X)         全角英英美(W)           10をご入力ください         半角力分力ナ(X)           012345678999じんじゃ         半角素的す/互使入力(A)           /(スワード         半角素数す/互使入力(A)        | 王月月7月7(1)       |
| 早高の追加(0)                                                                                                    | 全角英数字(W)        |
| ログイン         アドバン終音(1)           ME パッド(P)         減定換リポート(V)           参な入力 (オフ)(0)         >           プライベートモード(オフ)(E)         Ctrl + Shift + F10>                                             | 半角カタカナ(N)       |
|                                                                                                    | ● 半角英数字/直接入力(A) |

- 3) 右クリック後、図1のように、パソコン画面右下に、
   タテに表示がでます。
   4) 図2は、点線の部分を拡大した図です。
- 「半角英数字/直接入力(A)」を、クリックして選択してください。

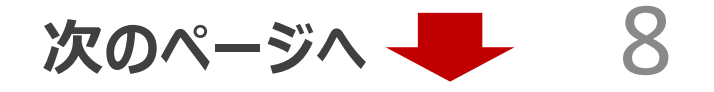

P.9 入力すると「ひらがな」が表示される場合について

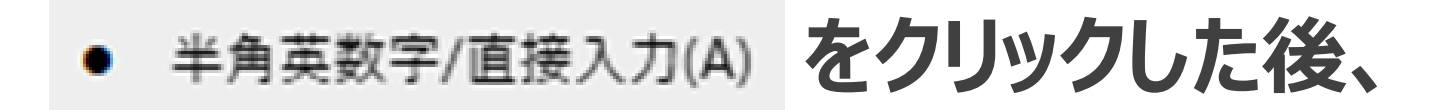

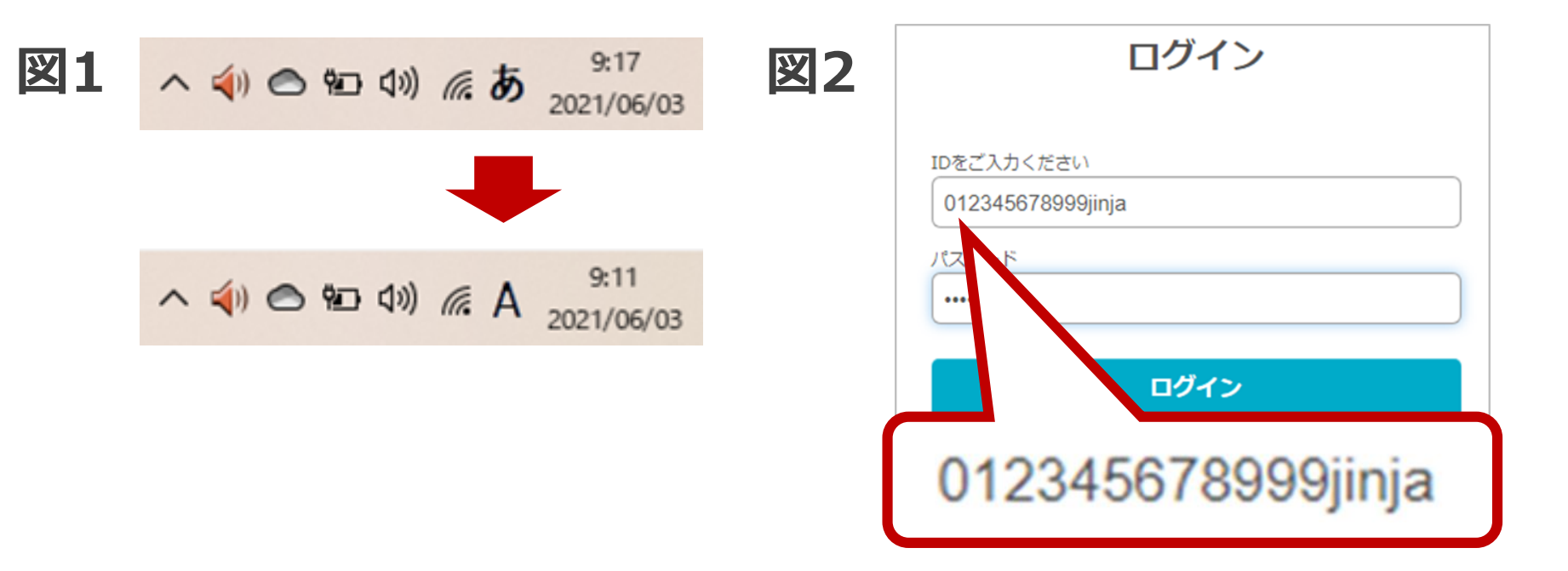

5) 「半角/全角 漢字」を押した後、図1の通り、パソコン画面右下の 表示が「あ」が「A」に変わります。

6) 再度ご入力をお願いします。図2のように半角のアルファベットが 入力されるかご確認ください。